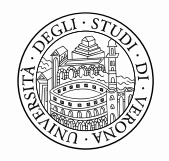

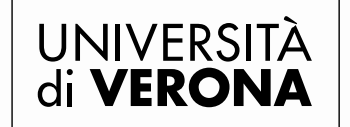

Area Ricerca

# LINEE GUIDA AGGIORNAMENTO PROFILO ISTITUZIONALE E INSERIMENTO ARGOMENTI DI COMPETENZA

Versione 1.0, 7 agosto 2017

Area Ricerca

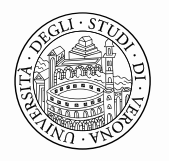

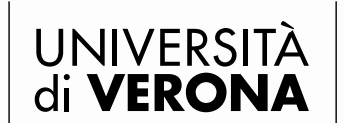

Direzione **GENERALE** 

## PREMESSA

Ciascun docente e ricercatore è tenuto ad aggiornare regolarmente la propria pagina istituzionale sul portale del Dipartimento a cui afferisce.

In particolare devono essere presenti:

- gli orari di ricevimento studenti;
- il proprio curriculum vitae in italiano e inglese.
- una breve presentazione del proprio profilo in italiano e inglese;
- le proprie competenze scientifiche.

Inoltre deve aver completato, entro le scadenze definite dall'Ateneo, l'inserimento dei dati relativi alla propria produzione scientifica nel Catalogo della Ricerca IRIS e il collegamento ai progetti di ricerca finanziati.

## AGGIORNAMENTO DATI PERSONALI

1. Entrare sul sito dell'Università di Verona ed Accedere a <u>myUNIVR</u> (Intranet di Ateneo) con le proprie credenziali GIA

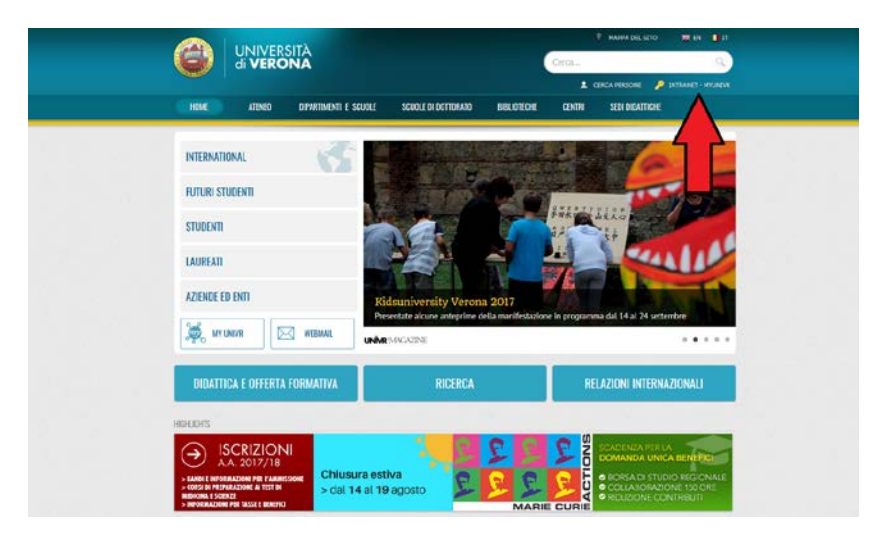

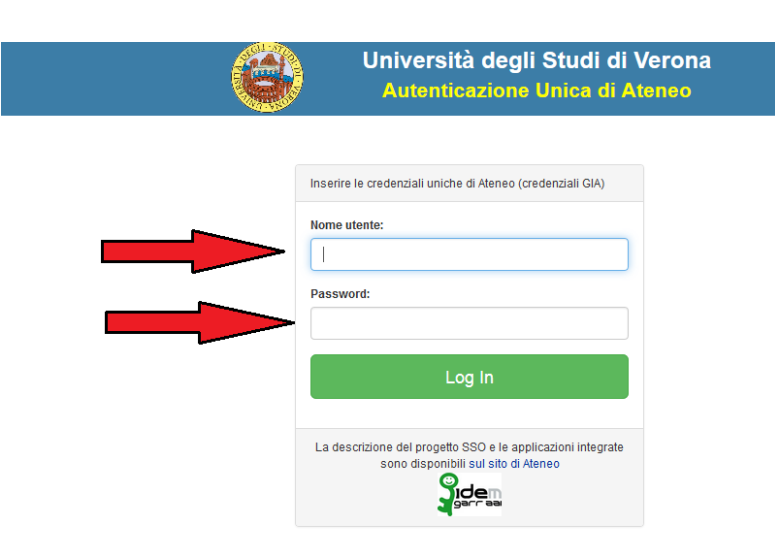

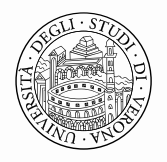

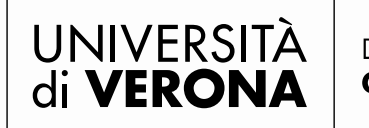

2. Selezionare l'icona dbERW (colore giallo) nel Desk applicazioni a destra di myUNIVR

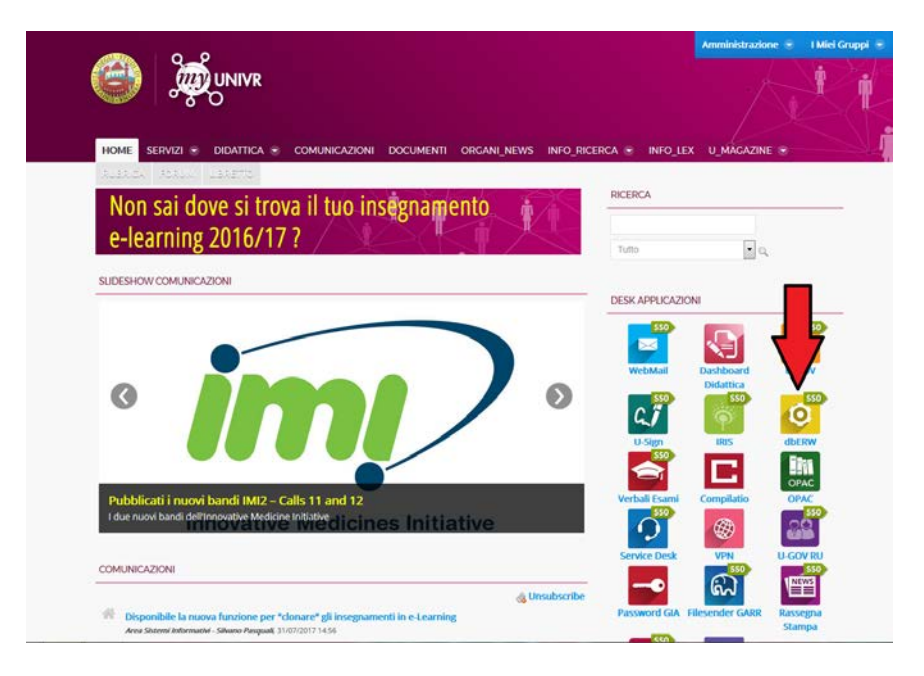

3. Nel menù di sx selezionare PERSONALE -> DATI PERSONALI e cliccare 2 volte sul proprio nome presente nella tabella di dx

| <b>BERN</b><br>Applicazione amministrat<br>Versione base di dati unico                                                                                                    | Iva per i siti web di ateneo |              |                                                |                                               | 02/08<br>Preferenze |
|----------------------------------------------------------------------------------------------------|------------------------------|--------------|------------------------------------------------|-----------------------------------------------|---------------------|
| Menù principale     Scuole (ex-Facoltà)     Dipartimenti     Sezioni     Strutture di servizio                                                                                                    | - Persona                    |              |                                                |                                               |                     |
| <ul> <li>Avvisi di insegnamenti o corsi di studio</li> <li>Avvisi di insegnamenti o corsi di studio</li> <li>Grandi attrezzature</li> <li>Segnalibri e Link esterni</li> <li>Batteria di immagini</li> <li>Articolo UnivrMagazine</li> <li>Direzioni e servizi centrali</li> <li>Personale</li> <li>Dati personali</li> <li>Personale di direzi, re stan</li> <li>Persone esterne</li> <li>Orari di ricevimento</li> <li>Orari di ricevimento</li> <li>Orari collegiali</li> <li>Seminari e iniziative (primo piano)</li> <li>Seminari e iniziative (primo piano)</li> </ul> | Cognome<br>Abc               | Nome<br>De f | Data Nascita<br>16/09/1910                     |                                               |                     |
| Offerta formativa avanzata     Ricerca scientifica     edifici-Uffici-Aule     edifici-Uffici-Aule     e Categorie e documenti     Menù dei siti                                                                                                    | K   K   K     Cognome:       | >> >  1-1/:  | Modifica Elimina Propriet Attiva filtro Azzera | ario Nuovo elemento Aggiorna anagra<br>filtro | afiche              |
| Gestione Archivi Privacy     Applicazioni guidate     Traduzioni di Ateneo     Compatta tutto     Espandi tutto                                                                                                    |                              |              |                                                |                                               |                     |

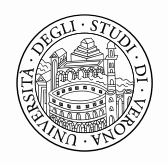

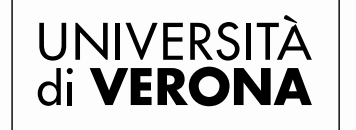

- 4. Verificare le informazioni presenti e se mancanti inserire i seguenti dati obbligatori:
  - a. Telefono ufficio usare il seguente standard spazi inclusi: +39 045 802 XXXX;
  - b. E-mail;
  - c. Informazioni sul proprio profilo in italiano e a seguire in inglese (max. 600 caratteri spazi inclusi):

Es. Il Prof. XXXXX è specializzato in XXXXX. In particolare si occupa di XXXXX e specificatamente di XXXXX. Ha ricevuto i seguenti Premi (o quello che potrebbe essere interessante da far conoscere all'esterno).

|                                                                                                    |                                                                                             | 08                                                                                                    |
|----------------------------------------------------------------------------------------------------|---------------------------------------------------------------------------------------------|----------------------------------------------------------------------------------------------------|
| Sicuro   https://dberw-sso.univr.it/ERW/pi                                                                   | p/form.php?type=Personaid=32701.rld=m,                                                      | Persona                                                                                                    |
|                                                                                                    |                                                                                             | Salva e chiudi Salva Annulla                                                                                                  |
| uto per la compilazione. Si ricorda che se si<br>sto 'Salva', inserire quindi la qualifica specifi<br>iudi'. | sta inserendo per la prima volta una person<br>cando Tappartenenza o afferenza, inserire ev | a, si devono prima inserire i dati anagrafici, poi premere il<br>rentualmente tutti gli altri dati e, infine, premere Salva e |
| Dati anagrafici                                                                                              |                                                                                             |                                                                                                    |
| Cognome : Abc                                                                                                | Nome Def                                                                                    | Sesso : Maschio +                                                                                                    |
| Codice id_ab Ugov: 123197                                                                                    | Numero di matrice                                                                           |                                                                                                    |
| Telefono ufficio:                                                                                            | Fax                                                                                         |                                                                                                    |
| Telefono cellulare:                                                                                          | Mostra thefono cellulare:                                                                   | No •                                                                                                    |
| Anno di laurea: • E-mail:                                                                                    |                                                                                             |                                                                                                    |
| Link alla pagina web autogestita.                                                                            | Account SK                                                                                  | ype:                                                                                                    |
| Ruolo                                                                                                    |                                                                                             |                                                                                                    |
| Le eventuali traduzioni del seguente dato v                                                                  | anno inserite nella sezione che si trova in fo                                              | ndo alla pagina.                                                                                                    |
| Informazioni di presentazione:                                                                               |                                                                                             |                                                                                                    |
| X G G G G S + S                                                                                              |                                                                                             |                                                                                                    |
|                                                                                                    |                                                                                             |                                                                                                    |
| BIST                                                                                                    | 11 2                                                                                        |                                                                                                    |

- d. Curriculum Vitae recente in lingua italiana e inglese (allegare);
- e. Foto recente (caricare);
- f. orario di ricevimento (inserire).

| Persona Adu Del 26/05/1320 - Comple Clouide                                                                                                    |                                                                                                    |
|----------------------------------------------------------------------------------------------------|----------------------------------------------------------------------------------------------------|
| Scure   https://doew.co.wnvite.079/vpho/form.php/hype-Personasis-1370/bits-m_Persona                                                                                                    |                                                                                                    |
|                                                                                                    |                                                                                                    |
|                                                                                                    |                                                                                                    |
|                                                                                                    |                                                                                                    |
| Curricelum                                                                                                    |                                                                                                    |
|                                                                                                    |                                                                                                    |
| Vitala - Diama Tina Alexaniana)                                                                                                    | Ferura Ala Del 16/05/180 - Gougle Dourie                                                                                                    |
| and the second second sec                                                                                                    | Souro - Interpre/down-sources/stat/SRW/stopform.pto/type=Personalis/S2701.htmm, Persona                                                                                                    |
|                                                                                                    |                                                                                                    |
|                                                                                                    | - Blowimente                                                                                                    |
|                                                                                                    |                                                                                                    |
| tel tel tel tel tel tel tel                                                                                                    | Nute da publikare prima degli eventni reconnenti                                                                                                    |
| Last Cast Cast Cast Cast Cast Control Research Research                                                                                                    |                                                                                                    |
|                                                                                                    | BIAT AND AN A                                                                                                    |
| Scopi lie Nessun lie selazionato                                                                                                    | 0 4 0 4 10 10 10 17 1                                                                                                    |
| Unous failant • Their                                                                                                    |                                                                                                    |
| Control Relation                                                                                                    |                                                                                                    |
|                                                                                                    |                                                                                                    |
|                                                                                                    |                                                                                                    |
| - Foto (file instrugine da allegare). Dimensione max 100x120 piael                                                                                                    |                                                                                                    |
| An and the second second s                                                                                                    |                                                                                                    |
|                                                                                                    |                                                                                                    |
| Citola - (Lingus, Tapa, Binesisione)                                                                                                    |                                                                                                    |
|                                                                                                    |                                                                                                    |
|                                                                                                    |                                                                                                    |
|                                                                                                    | Bearingen                                                                                                    |
| AND SEAL SES INTO SOLD SALE SALES SALES SALES SALES SALES SALES SALES                                                                                                    |                                                                                                    |
| Real of the second second seco |                                                                                                    |
|                                                                                                    |                                                                                                    |
| Scegi tie Nessun tie selezionato                                                                                                    |                                                                                                    |
|                                                                                                    |                                                                                                    |
| Tradient Strate                                                                                                    |                                                                                                    |
|                                                                                                    | The first field field field in the second field field for the second field field fie |
|                                                                                                    | The second second second second second                                                                                                    |
|                                                                                                    |                                                                                                    |
|                                                                                                    |                                                                                                    |

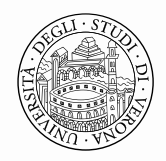

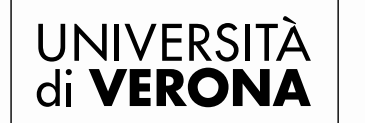

Area Ricerca

# INSERIMENTO/AGGIORNAMENTO ARGOMENTO DI COMPETENZA

5. Nel menù di sx selezionare RICERCA SCIENTIFICA -> ARGOMENTI DI COMPETENZA

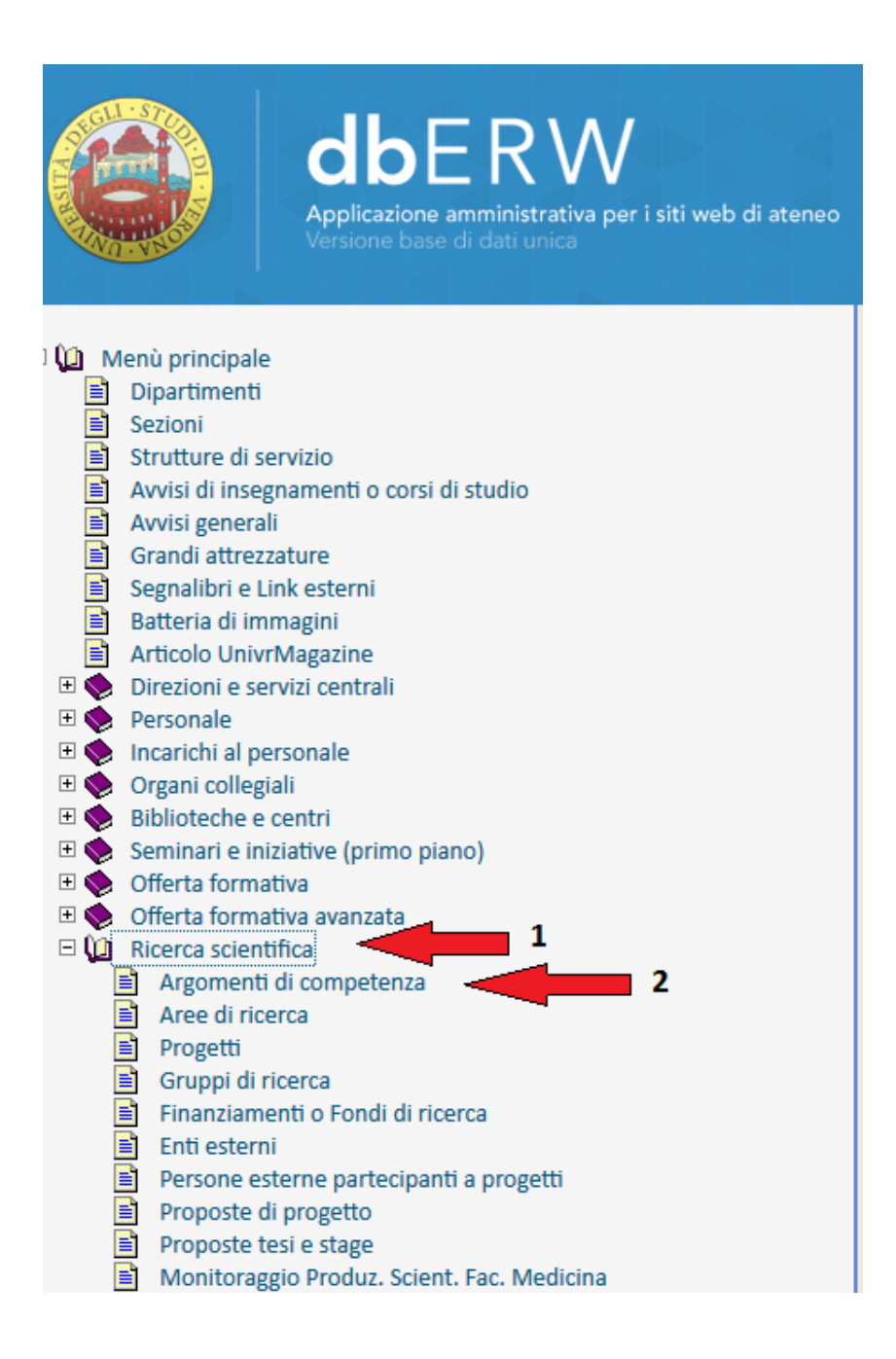

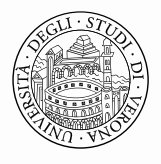

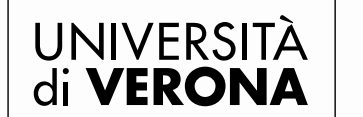

Area Ricerca

6. Nel box ARGOMENTO inserire un termine (o sinonimo) per cercare se già presente nell'elenco e cliccare sul tasto ATTIVA FILTRO

| dbERW<br>Applications annulated tables per 1 stil web di areneo                  |                       |                        | 124                            | 13,6                   |                                   |
|----------------------------------------------------------------------------------|-----------------------|------------------------|--------------------------------|------------------------|-----------------------------------|
| W Menú principale     Dipartment     Secint     Secint     Strutture di servizio | Argomento di competen | 220                    |                                |                        |                                   |
| Avvisi generali                                                                  | Class Standard        | Area                   | Argomento                      |                        |                                   |
| Grandi attrezzature                                                              | ACM12 Applied co      | Education              | Robotics                       |                        |                                   |
| Batteria di immagini                                                             | ACM12 Applied co      | b Life and medical sci | Algorithmic bioinformat        | ics                    |                                   |
| Articolo UnivrMagazine                                                           | ACM12 Applied co      | b Life and medical sci | Algorithms and bioinfor        | matics                 |                                   |
| 🗷 🔹 Direzioni e servizi centrali                                                 | ACM12 Applied c       | b Life and medical sci | Bioinformatics and Comp        | utational Biology      |                                   |
| 🖲 🍖 Personale                                                                    | ACM12 Applied co      | b Life and medical sci | Bioinformatics and Natu        | aral Computing         |                                   |
| Incarichi al personale                                                           | ACM12 Applied c       | b Life and medical sci | Biological network dyna        | mics                   |                                   |
| Biblioteche e centri                                                             | ACM12 Applied co      | b Life and medical sci | Computational genomics         | and DNA computing      |                                   |
| Seminari e iniziative (primo piano)                                              | ACM12 Applied co      | b Life and medical sci | Health Information Syst        | ems                    |                                   |
| 🖲 🧑 Offerta formativa                                                            | ACM12 Applied co      | b Life and medical sci | Medical Image Processin        | a                      |                                   |
| 🗄 🧶 Offerta formativa avanzata                                                   | ACM12 Applied c       | Life and medical sci   | Neuroimaging                   |                        |                                   |
| Ricerca scientifica                                                              | ACM12 Applied c       | Life and medical sci   | Systems Biology, Comput        | ational Network Biolog | ry .                              |
| Aree di ricerca                                                                  | ACM12 Applied of      | Operations research    | Operations research            | and an and a second    |                                   |
| Progetti                                                                         | ACM12 Computer        | Architacturae          | Advanced Architecture          |                        | 2                                 |
| B Gruppi di ricerca                                                              | 2CM12 Computer        | Embaddad and gubar-n   | Controlli automatici           | 1                      | -                                 |
| Finanziamenti o Fondi di ricerca                                                 | home computer         | Pubedded and exher a   | Concrotti aucomatici           | a ann a 🗖 a            |                                   |
| Enti esterni                                                                     | ACMIZ Computer :      | s Embedded and cyber-p | Progettazione di sistem        | u empe d               |                                   |
| Persone esterne partecipanti a progetti                                          | 1< << < >             | >> >1 1-15/2171 Nu     | ovo elemento Modifica Elimina  | Prop                   |                                   |
| Proposte di progetto                                                             |                       |                        | supervision burgeneral Beautra |                        | V                                 |
| Monitoraggio Produz, Scient, Fac, Medicina                                       |                       |                        |                                |                        | Constanting and the second second |
| Editici-Uffici-Aule                                                              | Classificazione:      | Standard:              | Area di Ricerca:               | Argomento:             | Attiva filtro Azzera filtro       |
| E 💁 Categorie e documenti                                                        |                       |                        |                                |                        |                                   |
| <ul> <li>Menü dei sitti</li> <li>Reference Arabial Deixagu</li> </ul>            |                       |                        |                                |                        |                                   |

- 7. Se l'argomento è presente completare tutti i campi, altrimenti passare al punto successivo.
- 8. Se non è presente alcun argomento inserirne uno cliccando sul tasto NUOVO ELEMENTO.

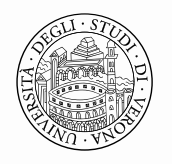

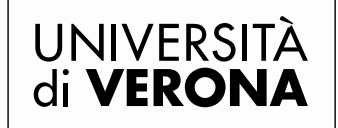

Area Ricerca

- 9. Inserire i dati richiesti nei seguenti campi:
  - a. Nome Argomento di Competenza (max 70 caratteri);
  - b. Descrizione (max 800 caratteri).

| Nome e Descrizione dell'Argomento di competenza                                                                                                    |
|----------------------------------------------------------------------------------------------------|
| Si prega di inserire finformazione in tutti i campi presenti.<br>Inserire il nome dell'Argomento di Competenza (max. 70 caratteri spazi compresi).<br>Nome Argomento di Competenza : |
| Inserire una breve descrizione che sia esplicativa dell'attività' di ricerca svolta (max. 800 caratteni bazi compresi) obbligatoriamente in italiano . Descrizione :                 |
|                                                                                                    |

c. Nel box AREA DI RICERCA inserire nel campo "Area" un termine (o sinonimo) per cercare se già presente nell'elenco e cliccare sul tasto ATTIVA FILTRO.

| Des | crizione   |                   |                     |                                               |
|-----|------------|-------------------|---------------------|-----------------------------------------------|
| -[  | Area di Ri | icerca            |                     |                                               |
|     | 0.1        | e. 1 1            |                     |                                               |
|     | Class.     | Standard          | Codice              | Arte and humanities                           |
|     | ACM12      | Applied computing |                     | Computer forensics                            |
|     | ACM12      | Applied computing |                     | Education                                     |
|     | ACM12      | Applied computing |                     | Enterprise computing                          |
|     | ACM12      | Applied computing |                     | Law, social and behavioral sciences           |
|     | K          | << < > >> >       | 1-5 / 1616 Selezion | ona Annulla selezione Nuovo elemento Modifica |
|     | Classifi   | cazione:          | Standard:           | Area:                                         |

d. Nel box PERSONE ASSOCIATE ALL'ARGOMENTO DI COMPETENZA inserire nel campo "Cognome" il proprio nominativo e cliccare sul tasto ATTIVA FILTRO. Selezionare il proprio riferimento e cliccare su AGGIUNGI.

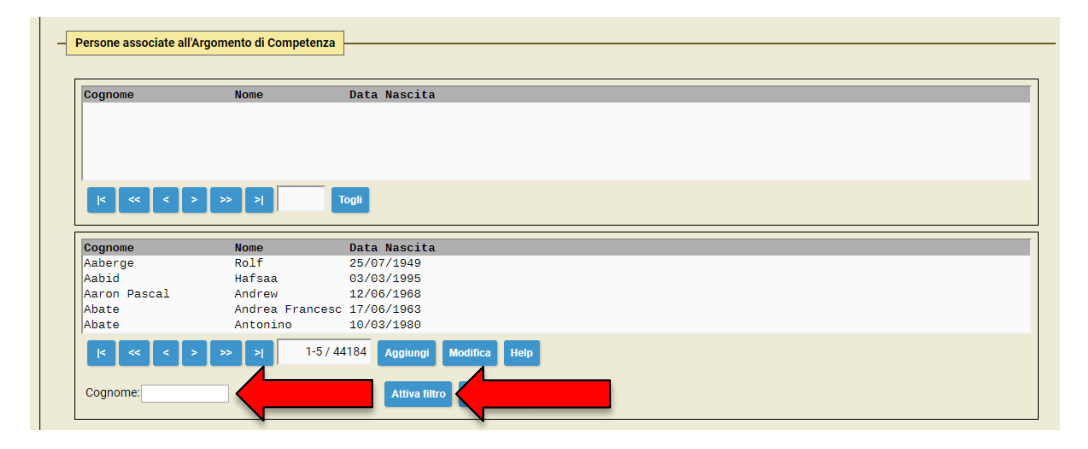

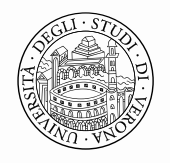

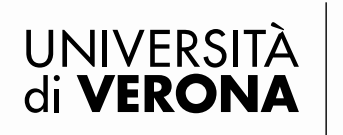

e. Per la traduzione in inglese cliccare su AGGIUNGI NUOVO.

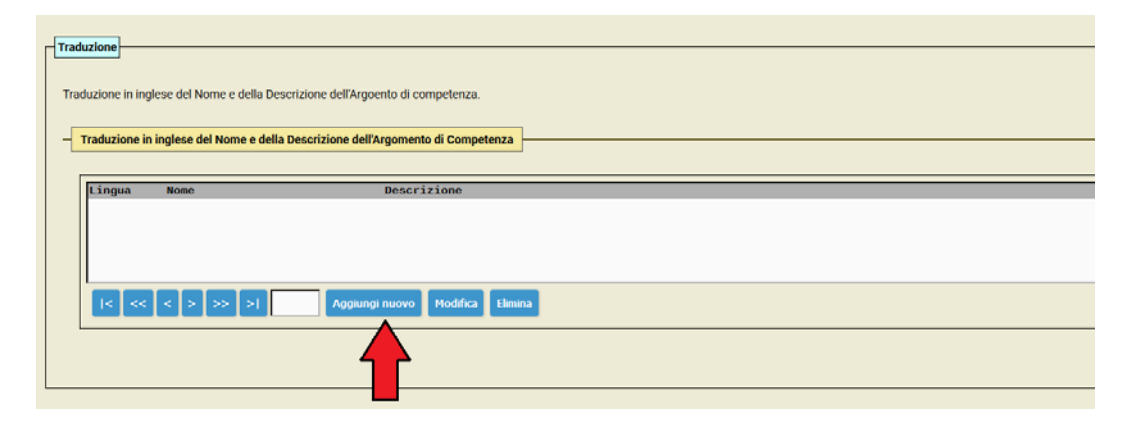

- f. Inserire traduzione del Nome ossia del Nome Argomento di Competenza;
- g. Completare con la descrizione dell'Argomento di competenza in inglese;
- h. Cliccare su SALVA E CHIUDI.

|                    | Salva e chinda Salva Antrada |
|--------------------|------------------------------|
| Lingus : nyese - I |                              |
|                    |                              |
|                    | 3                            |
| Destrizione: 2     |                              |
|                    |                              |
|                    |                              |

10. Al termine di tutta la procedura cliccare su SALVA E CHIUDI.

|                              | 1 |   |
|------------------------------|---|---|
| Data Nascita                 |   |   |
| 25/07/1949                   |   |   |
| 03/03/1995                   |   |   |
| 12/06/1968                   |   |   |
| c 17/06/1963                 |   |   |
| 10/03/1980                   |   |   |
| 44184 Aggiungi Modifica Help |   |   |
| Attiva filtro Azzera filtro  |   |   |
|                              | · |   |
|                              |   |   |
|                              |   |   |
|                              |   |   |
|                              |   |   |
|                              |   |   |
|                              |   |   |
|                              |   |   |
|                              |   | _ |
| Salva e chiudi               | a |   |
|                              |   |   |

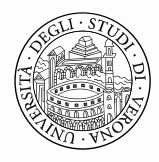

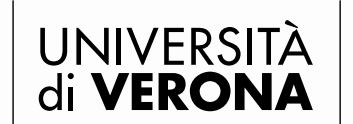

Area Ricerca

Per verificare che l'inserimento dei dati sia andato a buon fine entrare nella pagina di Dipartimento, cliccare nel menu orizzontale la voce PERSONE e verificare che nell'elenco del personale docente in corrispondenza del proprio nominativo sia presente la foto, il telefono, l'email istituzionale e almeno il titolo dell'argomento di competenza inserito.

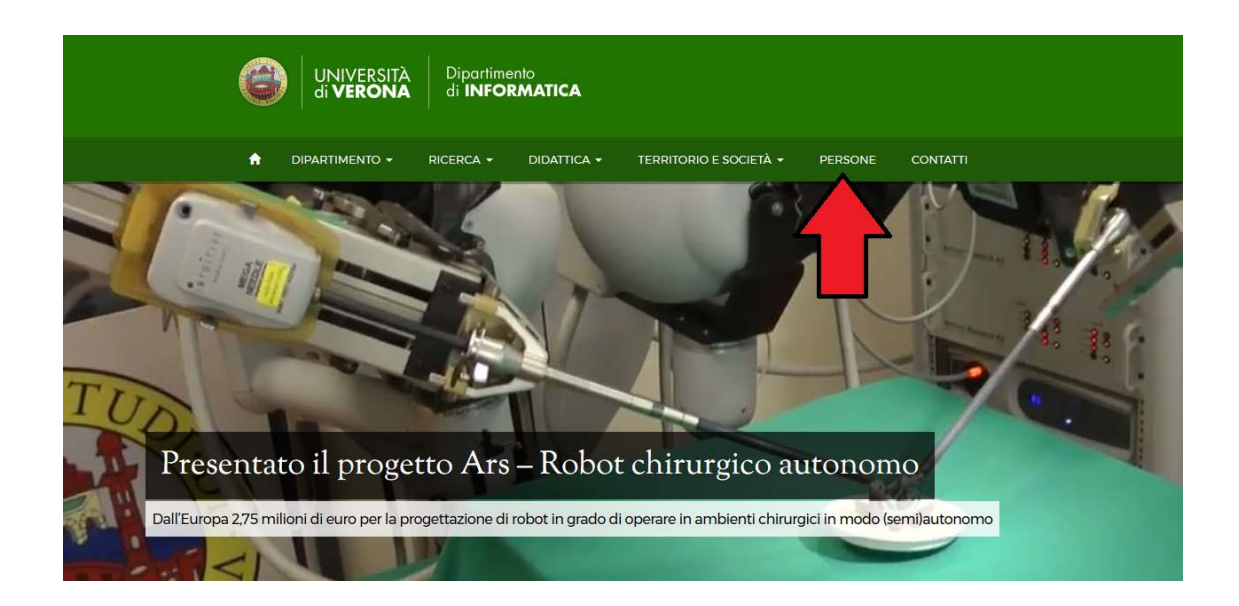

#### Persone

| Home / Dipartimento / Persone                | C 🖶                                                                                                    |
|----------------------------------------------|----------------------------------------------------------------------------------------------------|
| ORGANIZZAZIONE                               | LQ Cerca persone                                                                                                    |
| GOVERNANCE +                                 | Docenti Collaboratori • Studenti • Personale                                                                                                    |
| ORGANI COLLEGIALI +                          |                                                                                                    |
| UFFICI AMMINISTRATIVI +                      | Docenti                                                                                                    |
| SEGRETERIE STUDENTI +                        |                                                                                                    |
| STRUTTURE DEL DIPARTIMENTO                   | Qualifica TUTTI                                                                                                    |
| BIBLIOTECHE +                                | 62 Parson                                                                                                    |
| CENTRI +                                     | A B C D F G L M O P Q R S V Z                                                                                                    |
| LABORATORI +                                 | Α                                                                                                    |
| SPIN OFF E AZIENDE + Contatti Persone Luoghi | Albi, Giacomo       Settore disciplinare ANALISI NUMERICA         Competenze: Equations of mathematical physics and other areas of application, Partial differential equations, initial value and time-dependent initial-boundary value problems         ⊠ giacomo-albi@univr-it / \$+39.045.802.7913                                                                                  |
| a Calendario 1<br>★ Avvisi                   | Angeleri, Lidia       Settore disciplinare ALGEBRA         2       Competenze: Abelian categories, Homological algebra, Modules, bimodules and ideals, Representation theory of rings and algebras, Rings and algebras arising         2       Ideals, Representation theory of rings and algebras, Rings and algebras arising         3       Idia-angeleri@univr.it / \cdot 58027911 |

Per chiarimenti e informazioni contattare l'Area Ricerca a catalogo.ricerca@ateneo.univr.it